# **MStereoScope**

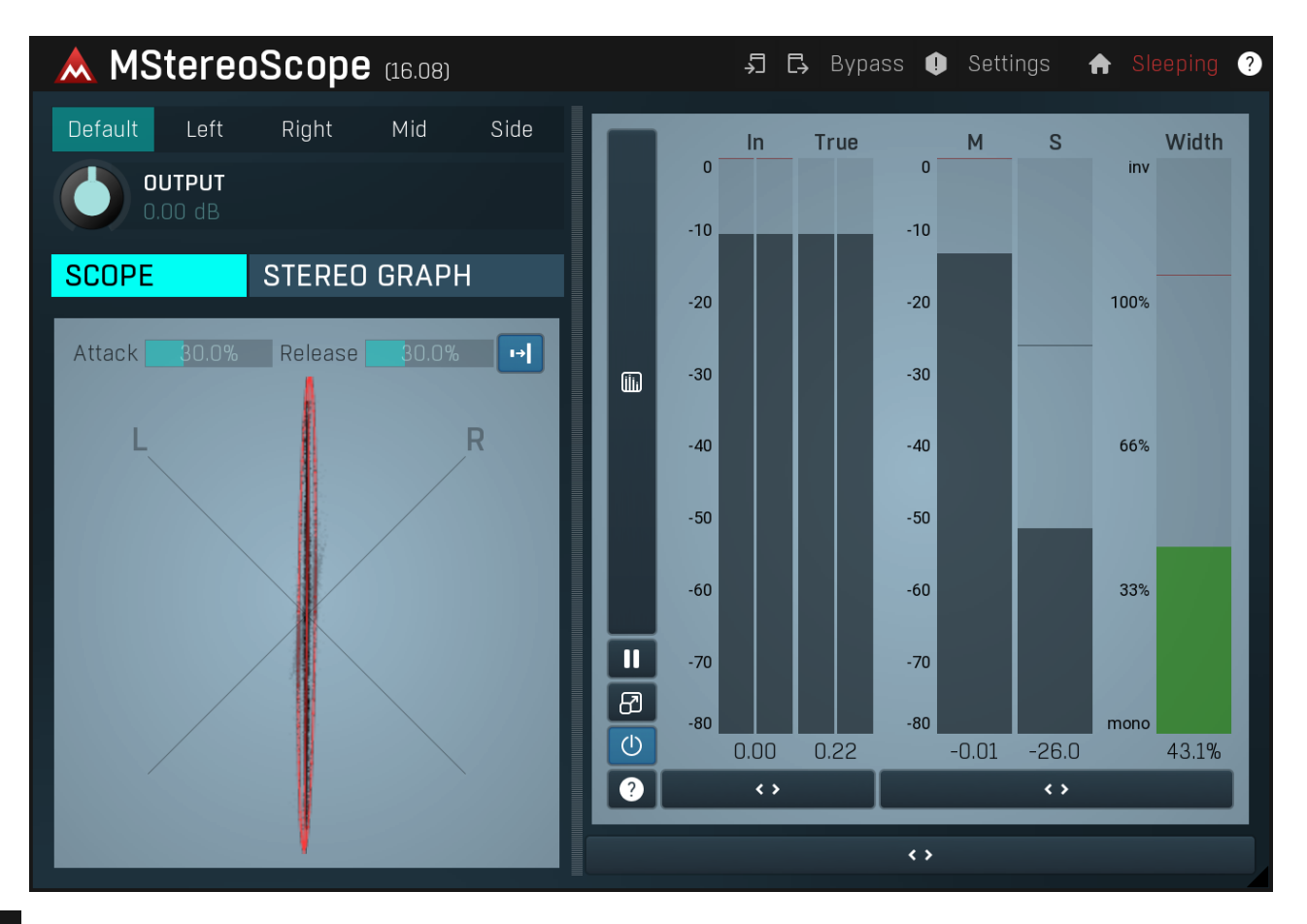

### 🚽 Сору

Copy button copies the current settings to the system clipboard. Other presets, oversampling, channel mode and other global settings are not copied.

Hold **Ctrl** to save the settings as a file instead. That may be necessary for complex settings, which may be too long for system clipboard to handle. It may also be advantageous when you want to send the settings via email. You can load the settings by drag & dropping them to a plugin or holding **Ctrl** and clicking **Paste**.

### C Paste

Paste button pastes settings from the system clipboard into the current preset. Hold **Ctrl** to load the settings from a file instead. Hold **Shift** to paste the settings to all of the A-H slots at once.

## Panic

Panic button resets the plugin state. You can use it to force the plugin to report latency to the host again and to avoid any audio problems. For example, some plugins, having a look-ahead feature, report the size of the look-ahead delay as latency, but it is inconvenient to do that every time the look-ahead changes as it usually causes the playback to stop. After you tweak the latency to the correct value, just click this button to sync the track in time with the others, minimizing phasing artifacts caused by the look-ahead delay mixing with undelayed audio signals in your host. It may also be necessary to restart playback in your host.

Another example is if some malfunctioning plugin generates extremely high values for the input of this plugin. A potential filter may start generating very high values as well and as a result the playback will stop. You can just click this button to reset the plugin and the playback will start again.

#### Settings

#### Settings

Settings button shows a menu with additional settings of the plugin. Here is a brief description of the separate items.

Licence manager lets you activate/deactivate the plugins and manage subscriptions. While you can simply drag & drop a licence file onto the plugin, in some cases there may be a faster way. For instance, you can enter your user account name and password and the plugin will do all the activating for you.

There are 4 groups of settings, each section has its own detailed help information: GUI & Style enables you to pick the GUI style for the plug-in and the main colours used for the background, the title bars of the windows and panels, the text and graphs area and the highlighting (used for enabled buttons, sliders, knobs etc).

Advanced settings configures several processing options for the plug-in.

Global system settings contains some settings for all MeldaProduction plugins. Once you change any of them, restart your DAW if needed, and it will affect all MeldaProduction plugins.

Dry/Wet affects determines, for Multiband plug-ins, which multiband parameters are affected by the Global dry/wet control.

Smart interpolation adjusts the interpolation algorithm used when changing parameter values; the higher the setting the higher the audio quality and the lower the chance of zippering noise, but more CPU will be used.

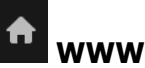

WWW button shows a menu with additional information about the plugin. You can check for updates, get easy access to support, MeldaProduction web page, video tutorials, Facebook/Twitter/YouTube channels and more.

**Sleep indicator** 

Sleep indicator informs whether the plugin is currently active or in sleep mode. The plugin can automatically switch itself off to save CPU, when there is no input signal and the plugin knows it cannot produce any signal on its own and it generally makes sense. You can disable this in Settings / Intelligent sleep on silence both for individual instances and globally for all plugins on the system.

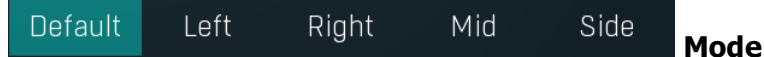

Mode controls which signals are being passed to the output. You can use it to listen to mid or side channels for example.

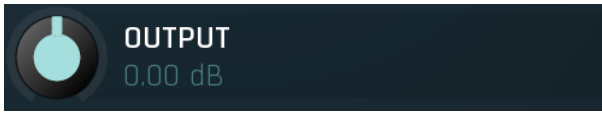

#### Output gain

Output gain defines input gain. Please note that it is applied after the meters, so a change won't affect them. Range: -24.00 dB to +24.00 dB, default 0.00 dB

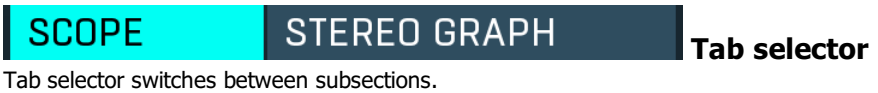

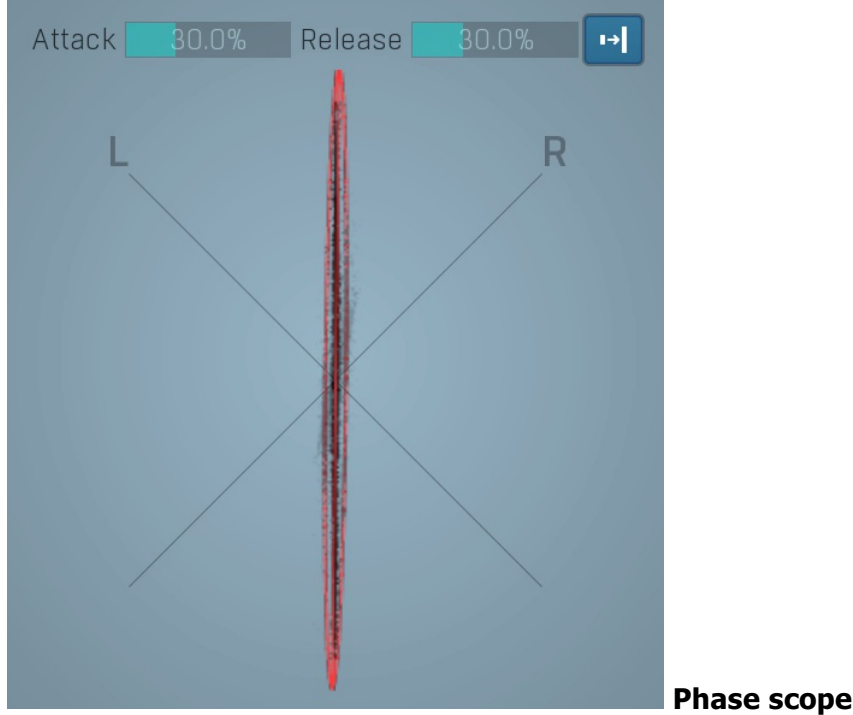

Phase scope shows the current phase distribution. An ideal recording is represented by a "not too thick but not too thin" vertical ellipse. But, trust your ears.

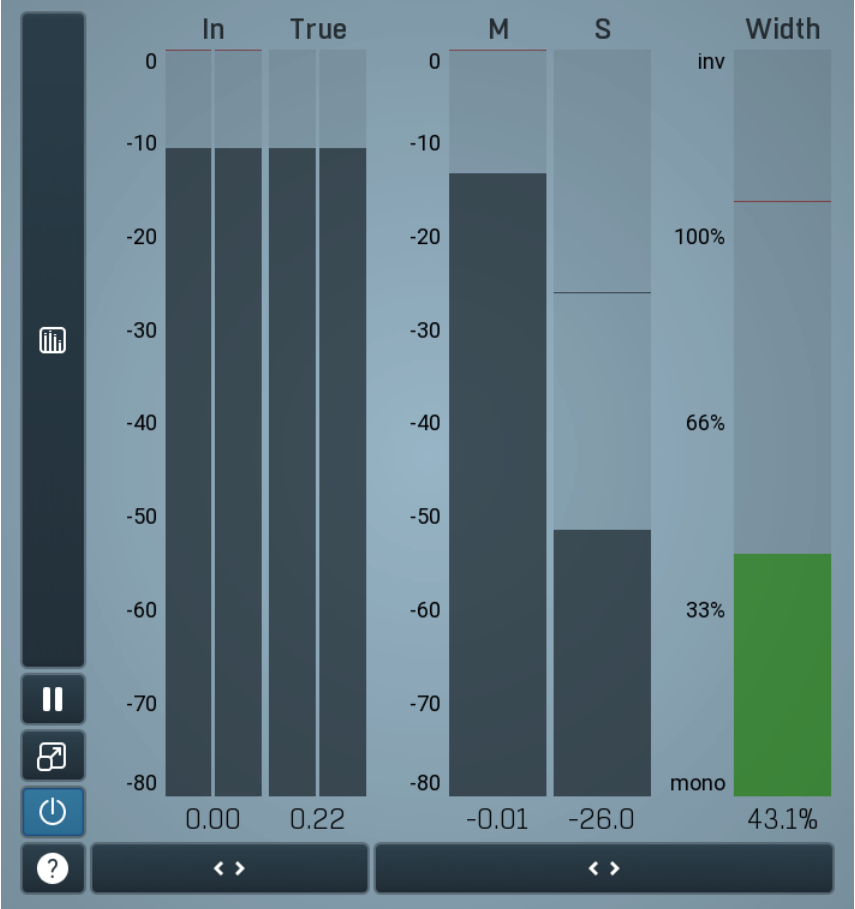

#### **Global meter view**

Global meter view provides a powerful metering system. If you do not see it in the plug-in, click the **Meters** or **Meters & Utilities** button to the right of the main controls. The display can work as either a classical level indicator or, in time graph mode, show one or more values in time. Use the first button to the left of the display to switch between the 2 modes and to control additional settings, including pause, disable and pop up the display into a floating window. The meter always shows the actual channels being processed, thus in M/S mode, it shows mid and side channels.

In the classical level indicators mode each of the meters also shows the recent maximum value. Click on any one of these values boxes to reset them all.

**In meter** indicates the total input level. The input meter shows the audio level before any specific processing (except potential oversampling and other pre-processing). It is always recommended to keep the input level under 0dB. You may need to adjust the previous processing plugins, track levels or gain stages to ensure that it is achieved.

As the levels approach 0dB, that part of the meters is displayed with red bars. And recent peak levels are indicated by single bars.

**True peak meter** shows the true peak level. Most digital-to-audio (D/A) interfaces first convert the incoming audio into a higher sampling rate and then generate the output analog signal fed into the audio monitors. The filtering involved in this conversion can cause peaks higher than the original peak level.

True peak level simulates this conversion and displays level in this higher sampling rate. The goal is to avoid peaks over 0dB, otherwise the actual D/A convertor may get overloaded and produce mild clicks or distortion. The usual practice is to use a limiter as the last stage of your processing chain and set the ceiling to say -0.5dB, which is usually enough to avoid the overload. Note that since each convertor is different, the true peak level cannot be correctly measured and different software provides different true peak levels.

Width meter shows the stereo width at the output stage. This meter requires at least 2 channels and therefore does not work in mono mode. Stereo width meter basically shows the difference between the mid and side channels.

When the value is **0%**, the output is monophonic. From 0% to 66% there is a green range, where most audio materials should remain. **From 66% to 100%** the audio is very stereophonic and the phase coherence may start causing problems. This range is colored blue. You may still want to use this range for wide materials, such as background pads. It is pretty common for mastered tracks to lie on the edge of green and blue zones.

**Above 100%** the side signal exceeds the mid signal, therefore it is too monophonic or the signal is out of phase. This is marked using red color. In this case you should consider rotating the phase of the left or right channels or lowering the side signal, otherwise the audio will be highly mono-incompatible and can cause fatigue even when played back in stereo.

For most audio sources the width is fluctuating quickly, so the meter shows a 400ms average. It also shows the temporary maximum above it as a single coloured bar.

If you right click on the meter, you can enable/disable loudness pre-filtering, which uses EBU standard filters to simulate human perception. This may be useful to get a more realistic idea about stereo width. However, since humans perceive the bass spectrum as lower than the treble, this may hide phase problems in that bass spectrum.

M & S meters display mid and side levels. These meters require at least 2 channels, so they do not work in mono mode.

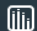

#### **Time graph**

Time graph button switches between the metering view and the time-graphs. The metering view provides an immediate view of the current values including a text representation. The time-graphs provide the same information over a period of time. Since different time-graphs often need different units, only the most important units are provided.

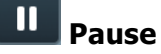

Pause button pauses the processing.

#### 8 Popup

Popup button shows a pop-up window and moves the whole metering / time-graph system into it. This is especially useful in cases where you cannot enlarge the meters within the main window or such a task is too complicated. The pop-up window can be arbitrarily resized. In metering mode it is useful for easier reading from a distance for example. In time-graph mode it is useful for getting higher accuracy and a longer time perspective.

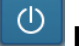

### Enable

Enable button enables or disables the metering system. You can disable it to save system resources.

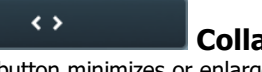

Collapse

Collapse button minimizes or enlarges the panel to release space for other editors.

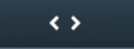

#### Collapse

Collapse button minimizes or enlarges the panel to release space for other editors.

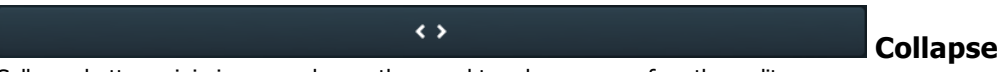

Collapse button minimizes or enlarges the panel to release space for other editors.